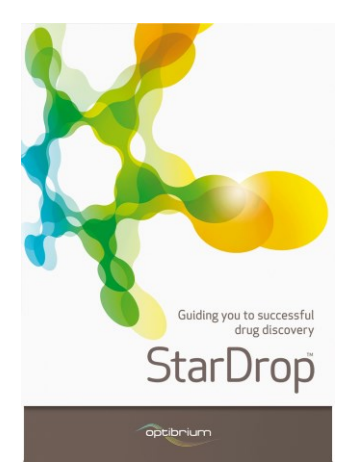

## Worked Example:

Comparing Chemical Series with Probabilistic Scoring

This example is taken from a project in which screening of a diverse library resulted in hits from multiple chemistries. Without the resources to follow-up all of the hit chemistries, the project team wished to focus on a small number of series which were most likely to yield high quality leads with appropriate physicochemical and ADME properties. In the following steps, we will compare three virtual series, resulting from expansion around these hits, using predictions from *in silico* ADMET models and probabilistic scoring to prioritise them for future exploration.

## Exercise

- Start StarDrop
- From the File->Open menu item, open the three files, Series1.add, Series2.add and Series3.add

**Hint:** You can open all three data sets simultaneously by selecting the files while holding the Ctrl key and then clicking **Open**.

| Image: Series       Image: Series         Image: Series       Image: Series         Image: Series                                                                                                    | <b>—</b> ×—                      |  |  |  |  |
|----------------------------------------------------------------------------------------------------|----------------------------------|--|--|--|--|
| Organize • New folder     Image: Second Second                      | ✓ 4y Search Comparing Chemical S |  |  |  |  |
| ✓ Favorites     Documents library     Arrange by       ✓ Downloads     Comparing Chemical Series     Out of the series       ✓ Dopbox     Recent Places     Out of the series       ✓ Boogle Drive     Series2     04/07/2012 10.44     AL       ✓ Boogle Drive     Series2     04/07/2012 10.44     AL       ✓ Ubrains     Maxic     Out of the series     04/07/2012 10.44     AL       ✓ Ubrains     Documents     Nonice     04/07/2012 10.44     AL       ✓ Ubrains     Documents     Nonice     04/07/2012 10.44     AL       ✓ Ubrains     Documents     Nonice     04/07/2012 10.44     AL       ✓ Videos     Project scoring profile.apd     04/07/2012 10.44     AL       ✓ T08007300A (C)     T000000A (C)     T     T       ✓ T08007300A (C)     T     T     Supported Files (14)                                                                                                    | • 🔟 🔞                            |  |  |  |  |
| Downloads         Date modified         Ty           © Drophot         % Seried         0407/2012.1044         AD           © Gogle Dive         % Seried         0407/2012.1044         AD           © Libraries         0407/2012.1044         AD         AD           © Decoments         0407/2012.1044         AD         AD           © Music         Performers         0407/2012.1044         AD           © Ware         Performers         0407/2012.1044         AD           © Ware         Performers         0407/2012.1044         AD           © Bournersts         Waric         Performerst         0407/2012.1044         AD           © Warie         Performerst         TID8007300A (C)         Performerst         Performerst           © ID80000A (C)         Performerst         Transported Friet/"Series2"         Supported Friet/"Series2"         Supported Friet/"Series2"                                                                                                    | Folder 🔻                         |  |  |  |  |
| Worpbox         Q407/2022.044         AC           Recent Places         Google Drive         Series2         0407/2022.044         AC           Ubraries         Q4007/2022.044         AC         Q4007/2022.044         AC           Ubraries         Q4007/2022.044         AC         Q4007/2022.044         AC           Maic         Project scoring profile.apd         Q407/2022.1044         AC           Maic         Project scoring profile.apd         Q407/2022.1044         AC           Maic         Pictures         Project scoring profile.apd         Q407/2022.1044         AC           Wideos         Maic         Project scoring profile.apd         Q407/2022.1044         AC           Wideos         Wideos         Transport         Supported Files (14)         Supported Files (14)                                                                                                    | e                                |  |  |  |  |
| Computer         Sepies2         04/07/2012 10.44         AL           Computer         Sepies3         04/07/2012 10.44         AL           Maic         Project scoring profile.apd         04/07/2012 10.44         AL           Maic         Project scoring profile.apd         04/07/2012 10.44         AL           Watic         Project scoring profile.apd         04/07/2012 10.44         AL           TB0807300A (C)         Project scoring profile.apd         04/07/2012 10.44         AL           File game:         Sepies1         Sepies1         Sepies1         Sepies1                                                                                                    | ) File                           |  |  |  |  |
| Libraries     Out7/2012 10.44 AE     Project scoring profile.apd     Out7/2012 10.44 AF     Project scoring profile.apd     Out7/2012 10.44 AF     Project scoring profile.apd     Project scoring profile.apd     Project scoring p | ) File                           |  |  |  |  |
| Waries       Project scoring profile.apd       04/07/2012.10.44       AF         Documents       Maint       Project scoring profile.apd       04/07/2012.10.44       AF         Maint       Project scoring profile.apd       04/07/2012.10.44       AF         Maint       Project scoring profile.apd       04/07/2012.10.44       AF         Maint       Project scoring profile.apd       04/07/2012.10.44       AF         Windows       Windows       File game       Supported Files (************************************                                                                                                    | ) File                           |  |  |  |  |
| File name: "Series3" "Series2"                                                                                                    | , inc                            |  |  |  |  |
| Open 🗸                                                                                                    | ld *.csv *.tx ▼<br>Cancel        |  |  |  |  |

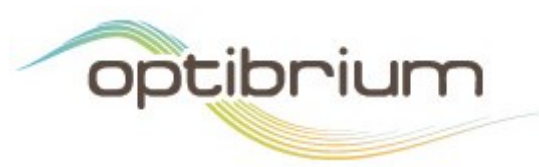

Optibrium<sup>™</sup>, StarDrop<sup>™</sup>, Nova<sup>™</sup> Glowing Molecule<sup>™</sup> and Auto-Modeller<sup>™</sup> are trademarks of Optibrium Ltd.

You will note that none of the data sets contain compound structures, for confidentiality reasons. However, a range of physicochemical and ADME properties have been predicted for each compound.

| 🐛 StarDrop                                                                                                    |     |            |          |         |         |                        |                                   |
|----------------------------------------------------------------------------------------------------|-----|------------|----------|---------|---------|------------------------|-----------------------------------|
| Eile Edit View Data Set Tools My Company Help                                                                                                    |     |            |          |         |         |                        |                                   |
| B<br>Models Scoring Design Visualisation P450 torch3D (                                                                                                    |     | Identifier | ■ logS   | ■ logP  | logD    | hERG pIC50             | PPB category                      |
| Available Models                                                                                                    | 1   | Array3-1   | -1.473   | 6.72    | 5.286   | 4.82                   | high                              |
|                                                                                                    | 2   | Array3-2   | -1.29    | 6.938   | 5.737   | 4.86                   | high                              |
| ▷         ■         2.49 pki           ▷         ■         ■ KER GP(CS)           ▷         ■         ■ BBB log([brain]:[blood])           ▷         ■         ■ BBB category           ▷         ■         ■ LA category                                                                                                    | 3   | Array3-3   | -1.057   | 6.315   | 5.364   | 4.745                  | high                              |
|                                                                                                    | 4   | Array3-4   | -1.548   | 7.208   | 6.109   | 4.91                   | high 📑                            |
| <ul> <li>►</li> <li>►</li></ul> | 5   | Array3-5   | -0.438   | 5.521   | 4.58    | 4.599                  | high $f(*)$                       |
|                                                                                                    | 6   | Array3-6   | -0.6729  | 6.055   | 4.984   | 4.697                  | high                              |
|                                                                                                    | 7   | Array3-7   | -0.7745  | 6.296   | 5.242   | 4.742                  | high                              |
|                                                                                                    | 8   | Array3-8   | -0.8919  | 6.064   | 5.653   | 4.699                  | high                              |
|                                                                                                    | 9   | Array3-9   | -0.09283 | 5.044   | 4.675   | 4.511                  | high 👻                            |
|                                                                                                    | •   |            | III      |         |         |                        | •                                 |
|                                                                                                    | ¥., | Series1    | *        | Series2 | Series3 |                        |                                   |
| Ready                                                                                                    |     |            |          |         | Serve   | r status: 🔘 🔘 📄 Rows ! | 994 (0) Columns 12 (0) Selected 0 |

We will use a scoring profile, defined by the project team, to prioritise these chemical series.

• Change to the **Scoring** tab in StarDrop and click the button to load a new scoring profile. Select the file **Project scoring profile.apd** and click **Open**.

| Load Profile                                                  |                                              |
|---------------------------------------------------------------|----------------------------------------------|
| 😋 🔵 🗣 📕 🔸 Libraries 🔸 Documents 🔸 Comparing Chemical Series   | - 4, Search Comparing Chemical S 🔎           |
| Organize 🔻 New folder                                         | ii • 🔟 🔞                                     |
| Favorites     Documents library     Comparing Chemical Series | Arrange by: Folder 🔻                         |
| Downloads Ime                                                 | Date modified Type                           |
| Dropbox     Project scoring profile.apd     Recent Places     | 04/07/2012 10:44 APD File                    |
|                                                               |                                              |
| Matt (\\phoenix) + +                                          | •                                            |
| File name: Project scoring profile.apd                        | Scoring Profiles (".apd)     Qpen     Cancel |

The scoring profile (shown to the right) will be displayed, showing the criterion for each property and the importance of the property to the overall objective of the project, as defined by the project team.

| Profile: Project scoring profile |               |            |
|----------------------------------|---------------|------------|
| Profile                          | Desired Value | Importance |
| logS                             | > 1           |            |
| HIA category                     | +             |            |
| logP                             | ≤ 3.5         |            |
| P-gp category                    | no            |            |
| PPB category                     | low           |            |
| 2C9 pKi                          | ≤ 6           | <b>—</b> [ |
| 2D6 affinity category            | low medium 🔟  | <b>—</b> [ |
| hERG pIC50                       | ≤ 5           | -          |
| BBB log([brain]:[blood])         | ≤ -0.5        | •          |
| BBB category                     | -             | •          |
|                                  |               |            |
|                                  |               |            |

Select each of the three data sets in turn from the View menu and run the scoring profile using the button on the Scoring tab.

| 👯 StarDrop                                                                                                    | (analysis)              | Second Second Second Second | and the second second |           |                    | - 0 <b>- X</b>                   |
|----------------------------------------------------------------------------------------------------|-------------------------|-----------------------------|-----------------------|-----------|--------------------|----------------------------------|
| File Edit View Data Set Tools My Company Help                                                                            |                         |                             |                       |           |                    |                                  |
| Models Molecule View                                                                                                    | Project scoring profile | Identifier                  | ■ logS                | logP      | logD               | hERG pIC50                       |
| Profile: Pro                                                                                                    | 1 0.09454               | Array1-1                    | 1.639                 | 3.56      | 1.398              | 4.646                            |
| logS     Freeze Rows     HIA cat     Cascade Ctrl+Alt+C     logP     Tile Ctrl+Alt+1                                     | 2 0.05873               | Array1-2                    | 1.811                 | 4.544     | 2.585              | 5.763                            |
| P-gp ca<br>PPB cat Tabbed View Ctrl+Alt+T<br>2C9 pki Undock<br>2D6 aff                                                   | 3 0.0654                | Array1-3                    | 1.788                 | 4.133     | 2.415              | 5.687                            |
| hERG p Series2<br>BBB loc Series3                                                                                        | 4 0.04496               | Array1-4                    | 1.377                 | 4.727     | 3.127              | 6.198 <b>E</b>                   |
| Add rule Delete i Sort Edit<br>Available properties:                                                                     | 5 0.07822               | Array1-5                    | 2.147                 | 4.191     | 2.385              | 5.698 <u>f(x)</u>                |
| Property         Criteria         Importance         ^           2D6 affinity categ         BBB category                 | 6 0.05193               | Array1-6                    | 1.458                 | 4.192     | 2.557              | 5.698                            |
| Saved profiles:<br>Project scoring profile<br>Intravenous CNS Scoring Profile                                            | 7 0.213                 | Array1-7                    | 2.821                 | 2.303     | 1.527              | 4.85                             |
| Intravenous Non CNS Scoring Profile<br>Lipinski Rule of Five<br>Oral CNS Scoring Profile<br>Oral Non CNS Scoring Profile | 8 0.05863               | Array1-8                    | 1.852                 | 4.251     | 2.601              | 5.709                            |
| MPO Evolveer                                                                                                    | 9 0.09634               | Array1-9                    | 2.526                 | 3.859     | 2.093              | 5.636                            |
| Build profile Analyse Sensitivity                                                                                        | Series1                 |                             | Series2               | Series3   |                    | •                                |
| Ready                                                                                                    |                         |                             |                       | Server st | tatus: OOO Rows 10 | 85 (0) Columns 13 (0) Selected 0 |

Some of these data sets contain approximately 1000 compounds, so we will now use some of the visualisation tools in StarDrop to help us to explore the distributions of properties and scores for these different series.

- Change to the **Visualisation** tab in StarDrop and choose the **Series1** data set from the **View** menu.
- Select the column containing the score by clicking on the header labelled **Project scoring profile** and click the Criteria Histogram button (

| Eile Edit View Data Set Tools My Company Help                                                                                            |   |             |              |           |         |         |              |                         |                                         |
|----------------------------------------------------------------------------------------------------|---|-------------|--------------|-----------|---------|---------|--------------|-------------------------|-----------------------------------------|
| B                                                                                                    |   | Project sco | ring profile | It tifier | logS    | ■logP   | ■ logD       | hERG pIC50              | - I I I I I I I I I I I I I I I I I I I |
| Prodess Scoring Design Visualisation Proj. Orchou (*(*)<br>Project scoring profile                                                       | 1 |             | 0.09454      | Array1-1  | 1.639   | 3.56    | 1.398        | 4.646                   | 8                                       |
| 80 - B                                                                                                    | 2 |             | 0.05873      | Array1-2  | 1.811   | 4.544   | 2.585        | 5.763                   |                                         |
|                                                                                                    | 3 |             | 0.0654       | Array1-3  | 1.788   | 4.133   | 2.415        | 5.687                   | 1                                       |
| 20-<br>0 kogS H kogP P P 2 2 h B B<br>>>                                                                                                 | 4 |             | 0.04496      | Array1-4  | 1.377   | 4.727   | 3.127        | 6.198                   |                                         |
|                                                                                                    | 5 |             | 0.07822      | Array1-5  | 2.147   | 4.191   | 2.385        | 5.698                   | f(x)                                    |
| Østa set     Colour     size       Østa set     •     •       Østa set     •     •       Østa set     •     •       Østa set     •     • | 6 |             | 0.05193      | Array1-6  | 1.458   | 4.192   | 2.557        | 5.698                   |                                         |
| Plot Customise Filters                                                                                                    | 7 |             | 0.213        | Array1-7  | 2.821   | 2.303   | 1.527        | 4.85                    | RI                                      |
| X: Project scoring profile                                                                                                    | 8 |             | 0.05863      | Array1-8  | 1.852   | 4.251   | 2.601        | 5.709                   |                                         |
| Trells: <\\one>                                                                                                    | 9 |             | 0.09634      | Array1-9  | 2.526   | 3.859   | 2.093        | 5.636                   | -                                       |
| Paarly                                                                                                    | * | Ser         | es1          | *         | Series2 | Series3 | ntur Pour 10 | 95 (0) Columns 12 (0) 1 | Selected (                              |

The Criteria Histogram shows the percentage of compounds in the data set that meet the ideal property criteria, as defined in the scoring profile. A high bar for a property indicates that the majority of the compounds in the data set meet a criterion, while a low bar indicates a consistent issue across the data set. The colours correspond to the key in the scoring profile and the bars are ordered from most important on the left to least important on the right, as defined in the scoring profile.

• Click on the detach button () in the **Visualisation** tab to create a free-floating copy of this plot.

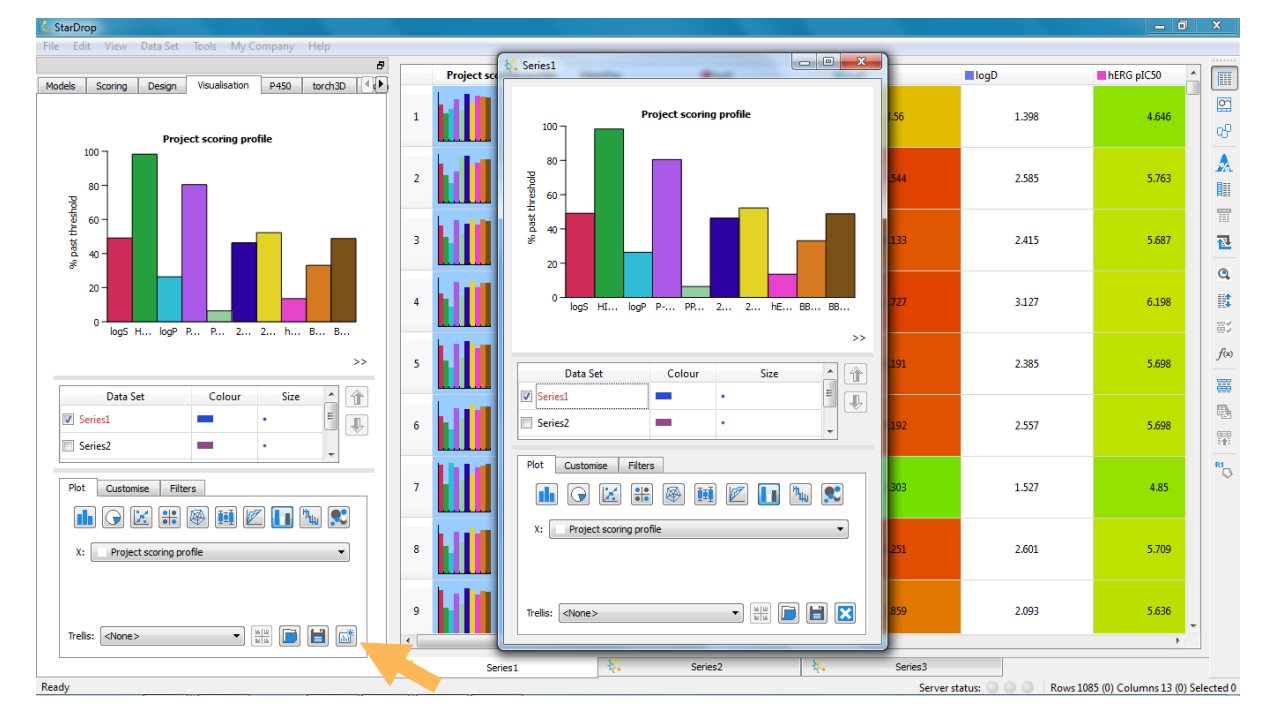

• Tick the box next to **Series2** in the key below the plot in the **Visualisation** tab and untick the box next to **Series1**, to plot a criteria histogram for Series 2.

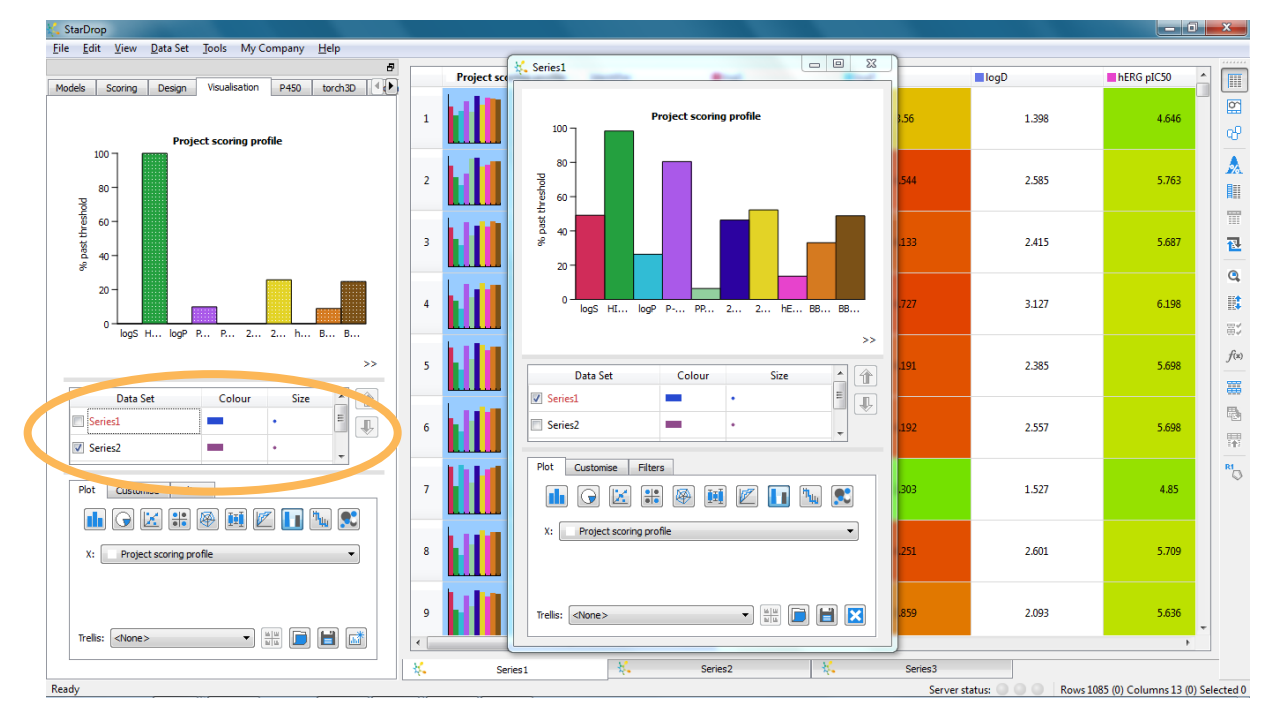

• Click on the detach button () in the **Visualisation** tab again to create a free-floating copy of the plot for Series 2 and then repeat the process to plot a Criteria Histogram for Series 3.

We can then easily compare the property profiles for the three chemical series side-by-side, as shown below:

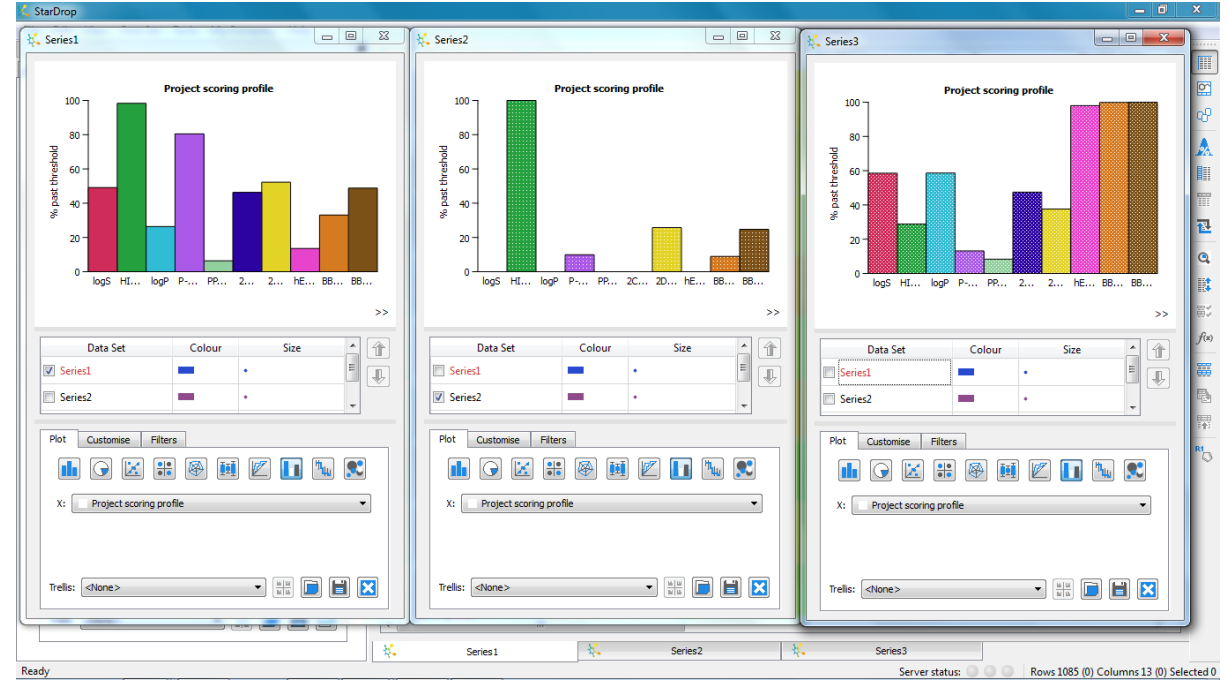

From these simple profiles, we can see that Series 1 and Series 3 both contain a reasonable proportion of compounds that are likely to meet each of the property criteria. The most consistent issues in Series 1 are likely to be high plasma protein binding and inhibition of the hERG ion channel. For Series 3, the most consistent issue is predicted to be high plasma protein binding.

However, all of the compounds in Series 2 fail to meet several criteria including solubility and logP, which are two of the most important properties. This indicates that Series 2 is very likely to be a high risk

chemistry. Furthermore, in a chemical series where all of the compounds have poor values for a property, it is likely that the issue lies with the common scaffold of the series, because varying the substituent groups does not affect the outcome.

From this simple analysis, Series 1 and Series 3 look to be the most promising, however it is difficult to confidently choose between these chemical series.

To help us to explore these chemistries further, we will use the Snake Plots generated by Probabilistic Scoring.

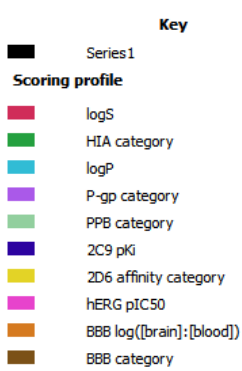

• On each of the detached plots, click on the Snake Plot button ("") to change the plot type:

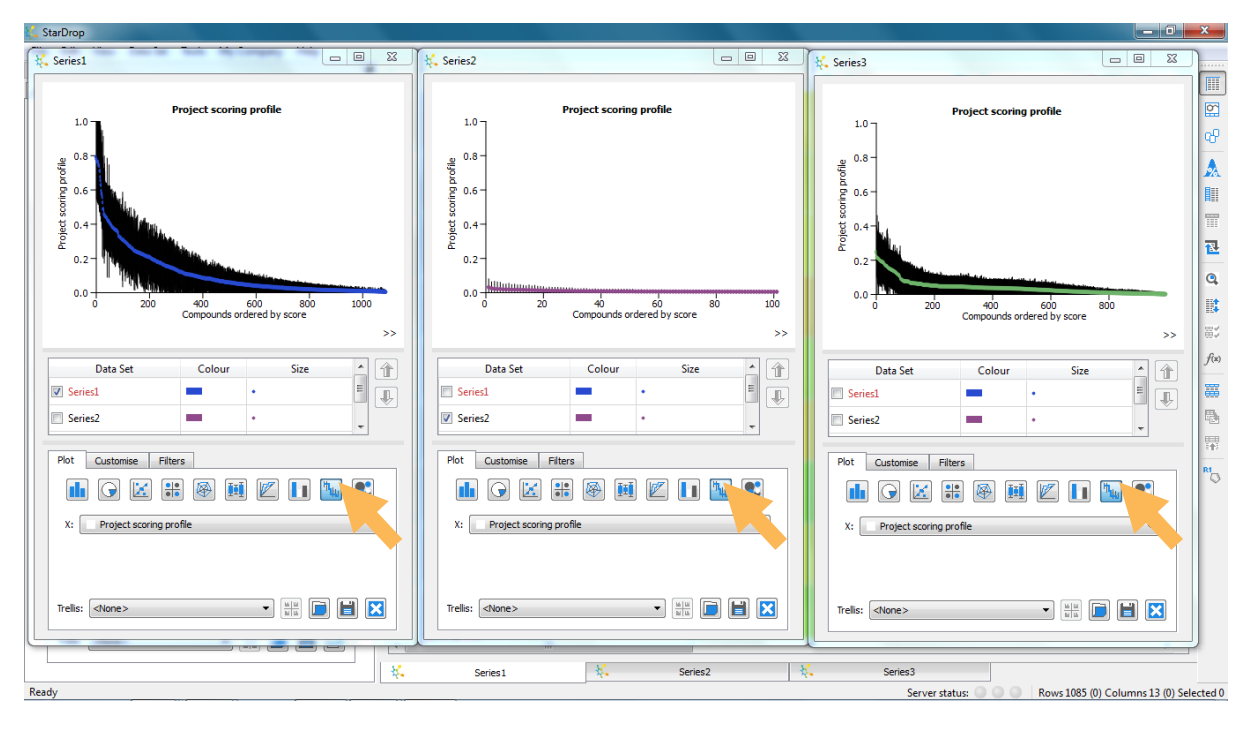

A Snake Plot shows the compounds in a data set ordered along the x-axis, from the highest scoring on the left to the lowest scoring on the right. The score for each compound is plotted on the y-axis and an error bar around each point shows the uncertainty in the overall score, given the uncertainty in the underlying data used to calculate the score.

From these Snake Plots we can clearly see that there are compounds in Series 1 that have a high chance of meeting all of the property criteria, indicating that this series is most likely to yield a high quality compound. Resources should be focussed on following up this series and generating experimental data to validate this predicted hypothesis.

Although the criteria histograms suggest that Series 3 appears to meet more criteria overall, most of the compounds in this series have poor predicted absorption, which is one of the most important properties. Furthermore, those that are predicted to be well absorbed are unlikely to meet other criteria. This results in a lower likelihood of success than for Series 1. However, given the uncertainty in the data, as illustrated by the error bars for the highest scoring compounds in this series, it may be worthwhile sampling a small number of compounds and generating experimental data as a backup strategy.

Finally, the Snake Plot for Series 2 confirms the picture we saw from the criteria histogram for this series. The chances of success of the compounds in this series, against the profile of required properties, are very low. Furthermore, the confidence in these assessments is high (as indicated by the small error bars). This is because the chance of all of the models being incorrect simultaneously, resulting in an unexpected success, is very low.

## Conclusion

This example illustrated how we can rigorously compare three chemical series by assessing their properties against a profile required for a successful compound in the project for which they are intended. By taking into account the importance of each property to the objective of the project and the uncertainty in each prediction, probabilistic scoring can quickly and confidently identify the chemistry with the highest chance of success.